## DEUDAS. COMPENSACIÓN: Compensación

Rec. Voluntaria/**Gestión de Deudas, P.6**/Deudas. Compensación Recaudación/**Programa 6.Gestión de Deudas.** /Compensación

Se trata de un procedimiento mediante el cual si el interesado tiene que pagar algo al Ayuntamiento y también tiene que cobrar algo de éste, se produce la compensación de unos con otros, de manera que sólo se paga la diferencia. Se puede pedir tanto en periodo voluntario como en periodo ejecutivo de ingreso.

Para poder pedir la compensación de una deuda con un derecho de cobro es preciso que la deuda haya sido reconocida por el interesado y por el Ayuntamiento, y aprobados por éste, en los términos establecidos legalmente.

El proceso de compensación lo que realiza son dos apuntes contables, uno al debe y otro al haber por el importe de la cantidad a compensar y como detalle las deudas que se desean compensar. Marcará las deudas como compensadas e insertará un registro en el histórico de cada deuda reflejando la operación.

Se generaría dos apuntes contables con los siguientes datos:

- Fecha: la fecha del sistema.
- Fecha valor: la fecha del sistema.
- **Importe Haber/Debe:** el importe total de las deudas compensadas (valor del campo *"Cantidad a Compensar"*).
- Código de Banco: será el que corresponda al banco de compensación.
- **Cuenta Bancaria:** será la que corresponda a la cuenta de compensación.
- **Ejercicio:** Ejercicio sobre el que este trabajando la aplicación.

Al seleccionar, en Rec. Voluntaria, Gestión de Deudas, P.6, Deudas. Compensación, saldrá la pantalla de compensación:

|                  | Cantida<br>Cantida | N.I.F.<br>d A Compensar<br>d Compensada | 07719661X | 26,38<br>26,38 | EZ MATEOS JUAN ANTONIO |                                                                                                    |
|------------------|--------------------|-----------------------------------------|-----------|----------------|------------------------|----------------------------------------------------------------------------------------------------|
| Deudas a compens | sar                |                                         |           |                |                        |                                                                                                    |
| Seleccionado     | Deuda              | Ejercicio                               | Importe   | Fecha          | Concepto               |                                                                                                    |
|                  | 066237226          | 2006                                    | 26,38     | 01/09/2006     | RECOGIDA DE BASURAS    |                                                                                                    |
|                  | 066237226          | 2006                                    | 26,38     | 01/09/2006     | RECOGIDA DE BASURAS    |                                                                                                    |
| Г                | 066237226          | 2006                                    | 26,38     | 01/09/2006     | RECOGIDA DE BASURAS    |                                                                                                    |
|                  | 066237226          | 2006                                    | 26,38     | 01/09/2006     | RECOGIDA DE BASURAS    |                                                                                                    |
|                  | 066239062          | 2006                                    | 13,19     | 01/09/2006     | RECOGIDA DE BASURAS    |                                                                                                    |
| Г                | 066245117          | 2006                                    | 18,24     | 01/10/2006     | BIENES INMUEBLES       |                                                                                                    |
| Г                | 066245117          | 2006                                    | 18,24     | 01/10/2006     | BIENES INMUEBLES       |                                                                                                    |
| Г                | 066241446          | 2006                                    | 4,19      | 01/10/2006     | BIENES INMUEBLES       | -1                                                                                                    |
|                  |                    |                                         |           |                |                        | The second second second second second second second second second second second second second second second se |
|                  |                    |                                         |           |                |                        | _                                                                                                    |

La pantalla Compensación de Deudas contiene los siguientes campos:

**NIF:** NIF del contribuyente del que se desean compensar deudas. Pulsando la lupa del campo mostrará una pantalla de búsqueda desde la que podremos buscar el NIF del contribuyente de que se desee compensar deudas. Es obligatorio rellenar este campo.

| Contribuyentes |           |                                  |       |  |  |  |
|----------------|-----------|----------------------------------|-------|--|--|--|
| NIF            |           | Sujeto Pasivo                    |       |  |  |  |
|                |           |                                  |       |  |  |  |
|                | Opciones  | 🥌 Editar 🔊 Buscar 💌 Imprimir 🗔   | Salir |  |  |  |
|                | NIF       | SUJETO PASIVO                    |       |  |  |  |
| •              | 70874378Q | BULLON SANDIN RAUL               |       |  |  |  |
|                | B37217205 | MANUEL JESUS SANCHEZ BLANCO SL   |       |  |  |  |
|                | B37423381 | ROAL 40 SL                       |       |  |  |  |
|                | 52332558Z | MACIAS CASTILLO AGUSTIN MARIA    |       |  |  |  |
|                | 07966742W | VILLANUEVA PEREZ ALBERTO         |       |  |  |  |
|                | 07732661S | GARCIA SANCHEZ BASILISA          |       |  |  |  |
|                | 07740129P | GONZALEZ CORREDERA MARIA         |       |  |  |  |
|                | 07846702E | VAZQUEZ LOZANO DOMITILA          |       |  |  |  |
|                | 07657929X | MONTERO BLANCO ANA MANUELA       |       |  |  |  |
|                | 07795630X | SANCHEZ JULIAN MARCELINA VICENTA |       |  |  |  |
|                | 71001724B | DELGADO RODRIGUEZ FRANCISCO      |       |  |  |  |
|                | 07667695R | SANCHEZ HERNANDEZ PASCUAL        |       |  |  |  |
|                | 07973786P | MERCHAN MORENO MARIA CONSUELO    |       |  |  |  |
|                | 14571705D | LOZANO ZARZUELO JOSE FELIX       |       |  |  |  |
|                | 33282696V | MOARES ARUFE BASILIA             | -     |  |  |  |
| 6100           | )         |                                  |       |  |  |  |

**Cantidad a Compensar:** Se indicará la cantidad que se desea compensar de un contribuyente. Es obligatorio rellenar este campo.

Cantidad Compensada: Indicará la cantidad que se compensa.

En la parte inferior de la pantalla aparece una relación de deudas pendientes del contribuyente indicado. En la columna *"Seleccionado"* se marcaran las deudas que se desean compensar y el sumatorio de esas deudas se muestra en el campo *"Cantidad Compensada"*, las deudas están ordenadas por fecha de fin de voluntaria. El usuario podrá seleccionar o deseleccionar según estime oportuno. La cantidad compensada será la cantidad indicada en el campo: *"Cantidad a Compensar"* y los apuntes se generarán por dicho importe.

Al pulsar el botón de "Aceptar", se procederá a realizar todos los procesos de compensación terminando estos con la grabación en el histórico de las deudas compensadas de la operación de compensación. Al finalizar el proceso emite un mensaje indicando los números de apunte generados:

| (į) | Se ha generado los Asientos №: 24 y 25 |
|-----|----------------------------------------|
|     | (Aceptar )                             |